# Beneficiary Module (BM) KA210 verkefni

## Í upphafi

- Beneficiary Module er umsýslukerfi verkefna, þar er m.a. skráð einingabókhald og lokaskýrslum verkefna skilað. BM tekur við af Mobility Tool sem var umsýslukerfi verkefna á tímabilinu 2014-2020.
- Verkefni eru flutt inn í BM þegar skrifað hefur verið undir samning verkefnis og/eða þegar kerfið er tilbúið fyrir viðkomandi verkefni. Sendur er sjálfvirkur póstur út úr kerfinu þegar verkefnin eru komin þar inn.
- Beneficiary Module má nálgast undir "My projects" á <u>Torginu</u>. Til að skrá sig inn þarf <u>EU-login aðgang</u>.
- Aðgang að verkefninu í BM fá þeir sem skráðir eru tengiliðir eða Legal representative í umsókninni.
- Nánari leiðbeiningar fyrir BM og önnur kerfi sem tengjast umsóknum og umsýslu Erasmus+ og European Solidarity Corps er hægt að nálgast <u>hér</u>. Sjá einnig stutt <u>kynningarmyndband um BM</u>.
- Við hvetjum fólk til að skoða kerfið og vera ekki hrædd við að prófa sig áfram.

#### My projects

• Stutt kynningarmyndband um helstu virkni BM.

Þegar þú ert búin/n að skrá þig inn á <u>Torginu</u> veldu þá My projects til að sjá verkefnin í BM

|            | YOU ARE N<br>TEST                       | Home Beneficiary USERTHREE                                  |                                 |                    |                  |                   |                | P       |        |
|------------|-----------------------------------------|-------------------------------------------------------------|---------------------------------|--------------------|------------------|-------------------|----------------|---------|--------|
| Era        | Ismus+ and European<br>Solidarity Corps | My Granted Projects 🛛                                       |                                 |                    |                  |                   |                |         |        |
| *          | номе                                    |                                                             |                                 |                    | ٩                | Search            |                |         | Search |
| 俞          | ORGANISATIONS >                         | Projects found (13)                                         |                                 |                    |                  |                   |                |         |        |
|            |                                         | Project Title                                               | Grant Agreement No              | Project Start Date | Project End Date | Duration (months) | Project Status | Actions |        |
| 4          | APPLICATIONS                            | EAC IT TRAINING KA153                                       | 2021-1-EL02-KA153-YOU-000015450 | 01/08/2021         | 01/11/2021       | 3 months          | NA validated   | 0       |        |
|            | PROJECTS 🗸                              | EAC IT TRAINING                                             | 2021-1-RO01-KA153-YOU-000015451 | 01/08/2021         | 01/11/2021       | 3 months          | Project ongoir | 0       |        |
| ß          | My Projects                             | EAC IT TRAINING KA121VETPL                                  | 2021-1-PL01-KA121-VET-000004902 | 01/09/2021         | 30/11/2022       | 15 months         | Project ongoir | 0       |        |
| c          | Past programmes (2007-<br>2020)         | EAC IT TRAINING - LT - Mobility Youth Workers "Project ABC" | 2021-1-LT02-KA153-YOU-000015445 | 01/08/2021         | 31/10/2021       | 3 months          | Project ongoir | 0       |        |
| ?          | SUPPORT >                               | EAC IT TRAINING C21R1 ESC30 - 2 MONTHS                      | 2021-1-PL01-ESC30-SOL-000015464 | 15/08/2021         | 14/10/2021       | 2 months          | Submitted      | 0       |        |
| <b>6</b> 0 | RESOURCES >                             | EAC IT TRAINING C21R1 ESC30 2mo                             | 2021-1-RO01-ESC30-SOL-000015467 | 16/08/2021         | 15/10/2021       | 2 months          | NA validated   | 0       |        |
| Q.         |                                         | EAC IT TRAINING Solidarity project 03                       | 2021-1-RO01-ESC30-SOL-000009192 | 15/08/2021         | 14/06/2022       | 2 months          | Project ongoir | 0       |        |

Veldu augað til að opna verkefnið sem ætlunin er að vinna með

#### Yfirlit

- Þegar búið er að opna verkefnið birtist valmynd vinstra megin þar sem hægt er að skoða mismunandi upplýsingar um verkefnið. (Ath. tengill er á nánari upplýsingar/leiðbeiningar á ensku í heiti hvers kafla)
  - <u>Details</u> með nánari upplýsingum um verkefnið
  - Organisations með upplýsingum um samstarfsaðilana í verkefninu. Þurfi að gera breytingar á samstarfsaðilum þarf að hafa samband við landskrifstofu.
  - <u>Contacts</u> með upplýsingum um tengiliði samstarfsaðila verkefnisins
  - <u>Activities</u> hér eru forskráðir þeir verkþættir sem samþykktir voru í umsókninni. Í þessum kafla þarf að fara inn í hvern verkþátt og skrá viðbótarupplýsingar
  - <u>Reports</u> hér er lokaskýrsla verkefnisins fyllt út og skilað

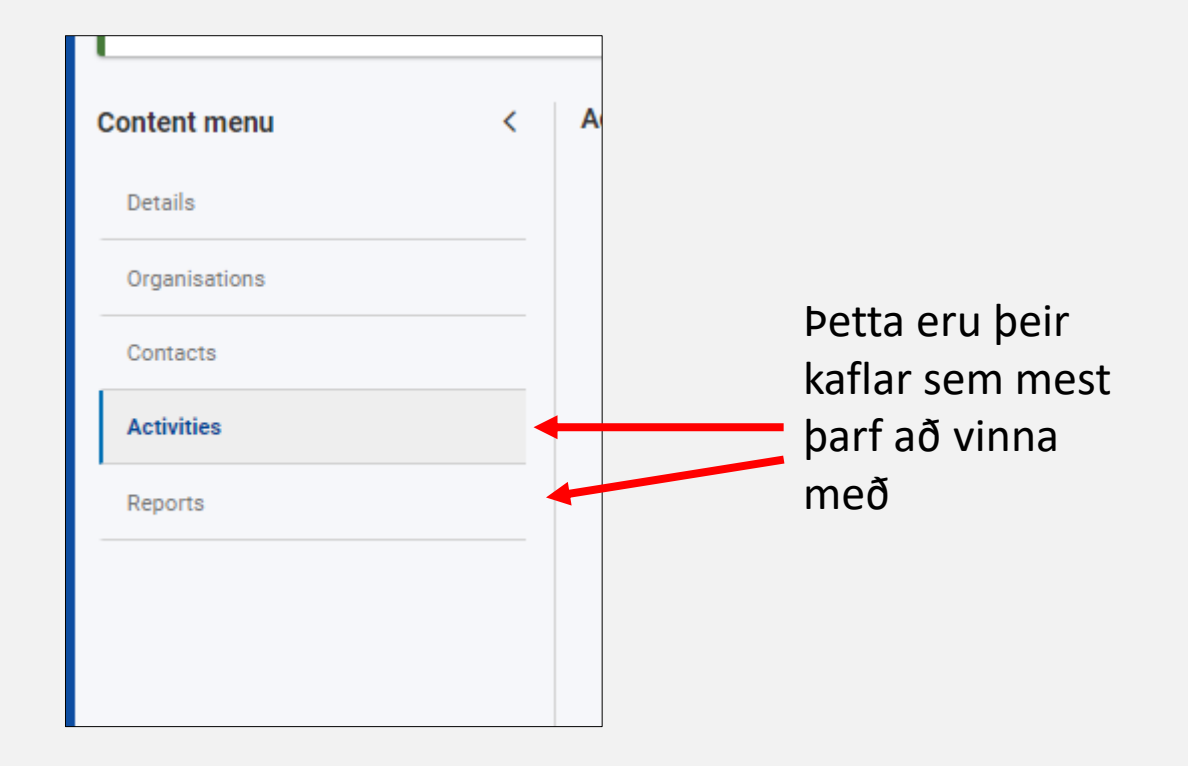

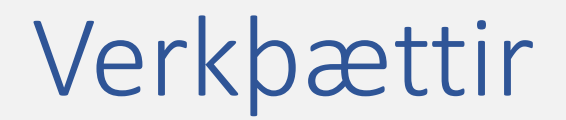

| Content menu < | Activity       |                             |                |   |                       |
|----------------|----------------|-----------------------------|----------------|---|-----------------------|
| Details        | Activities (5) |                             |                |   | Bulk Actions + Create |
| Organisations  |                |                             |                |   |                       |
| Contacts       |                |                             |                | ۹ | Search T More Filters |
| Activities     | Activity Title | Activity duration (in days) | Activity Venue |   | Actions               |
| Reports        |                | -                           |                |   | Î 0                   |
|                |                | 14 ·                        |                |   |                       |

- Verkþættir sem samþykktir voru í umsókninni eru forskráðir í BM.
- Veljið græna "edit" hnappinn til að opna verkþáttinn og skrá viðbótarupplýsingar.

#### Verkþættir - Skrá upplýsingar

 Athugið að ekki er hægt að fylla út í gráa reiti, aðeins þarf að fylla út í hvítu reitina neðst. Stjörnumerktir reitir eru skyldureitir

| Activity Title                                                                                                    | Activity Venue                                                                                                    |
|----------------------------------------------------------------------------------------------------|----------------------------------------------------------------------------------------------------|
| Activity 1                                                                                                    | Venue 1                                                                                                    |
| Estimated start date                                                                                                    | Estimated end date                                                                                                    |
| 01/03/2022                                                                                                    | 31/03/2022                                                                                                    |
|                                                                                                    |                                                                                                    |
| Please explain how did you determine the grant ar                                                                                                    | nount allocated to this activity? *                                                                                                    |
|                                                                                                    |                                                                                                    |
| Was the grant amount allocated to this activity sur                                                                                                    | fficient?                                                                                                    |
| Was the grant amount allocated to this activity sur<br>Yes<br>Please describe the content of implemented activi                                                                                                    | fficient?                                                                                                    |
| Was the grant amount allocated to this activity sur<br>Yes<br>Please describe the content of implemented activi<br>Please complete                                                                                                    | fficient?                                                                                                    |
| Vas the grant amount allocated to this activity sul<br>Yes<br>Please describe the content of implemented activi<br>Please complete<br>How satisfied were you with the results of implement<br>of 10 being the best.                                                                                                | fficient?  ty if activity deviated from the content of the proposed activity  tented activity? Please rate it on a scale from 1 to 10, 1 being the worst grade                                                                        |
| Was the grant amount allocated to this activity surveys<br>Yes<br>Please describe the content of implemented activity<br>Please complete<br>How satisfied were you with the results of implement<br>and 10 being the best.                                                                                         | fficient?  tity if activity deviated from the content of the proposed activity  tented activity? Please rate it on a scale from 1 to 10, 1 being the worst grade                                                                      |
| Vas the grant amount allocated to this activity sul<br>Yes<br>Please describe the content of implemented activi<br>Please complete<br>How satisfied were you with the results of implem<br>and 10 being the best.<br>Please select<br>f you wish, give additional comments about the se                            | fficient?  ity if activity deviated from the content of the proposed activity  con ented activity? Please rate it on a scale from 1 to 10, 1 being the worst grade  atisfaction for this activity                                     |
| Was the grant amount allocated to this activity surveys<br>Yes<br>Please describe the content of implemented activity<br>Please complete<br>How satisfied were you with the results of implemented<br>ind 10 being the best.<br>Please select<br>f you wish, give additional comments about the satisfied complete | fficient?  tity if activity deviated from the content of the proposed activity  ented activity? Please rate it on a scale from 1 to 10, 1 being the worst grade  tatisfaction for this activity  200  200  200  200  200  200  200  2 |

| Sk                        | 00 | ða, eyða       | eða búa til v               | erkþátt        | Búa til nýjan<br>verkþátt    |
|---------------------------|----|----------------|-----------------------------|----------------|------------------------------|
| Content menu              | <  | Activity       |                             |                | <b>X</b>                     |
| Details                   |    | Activities (5) |                             |                | Bulk Actions + Create        |
| Organisations<br>Contacts |    |                |                             |                | Q Search T More Filters      |
| Activities                |    | Activity Title | Activity duration (in days) | Activity Venue | Actions                      |
| Reports                   |    |                | -                           |                |                              |
|                           |    |                |                             |                |                              |
|                           |    |                |                             |                |                              |
|                           |    |                |                             | Ey             | vða verkþætti Skoða verkþátt |

 Athugið að einnig er hægt að skoða verkþátt, eyða verkþætti eða búa til nýjan verkþátt sem ekki var forskráður.

### Lokaskýrsla verkefnis

- Þegar kemur að því að skila lokaskýrslu verkefnis þarf að búa hana til með því að smella á Generate Beneficiary Report í Reports kaflanum vinstra megin.
- Fylla þarf út í alla skyldureiti þar til kaflar skýrslunnar eru allir merktir með grænu haki.
- Setja þarf nauðsynleg skjöl í viðhengi s.s. undirskrift.
- Þegar allir kaflar eru grænir er hægt að skila skýrslunni.
- Nánari leiðbeiningar um lokaskýrslu verkefna má finna <u>hér</u>. Athugið að leiðbeiningarnar eru almennar og því gætu skýringarmyndir verið ólíkar því sem þið sjáið í ykkar skýrslu. Sjá einnig <u>leiðbeiningamyndband</u> um skil á lokaskýrslu verkefnis.

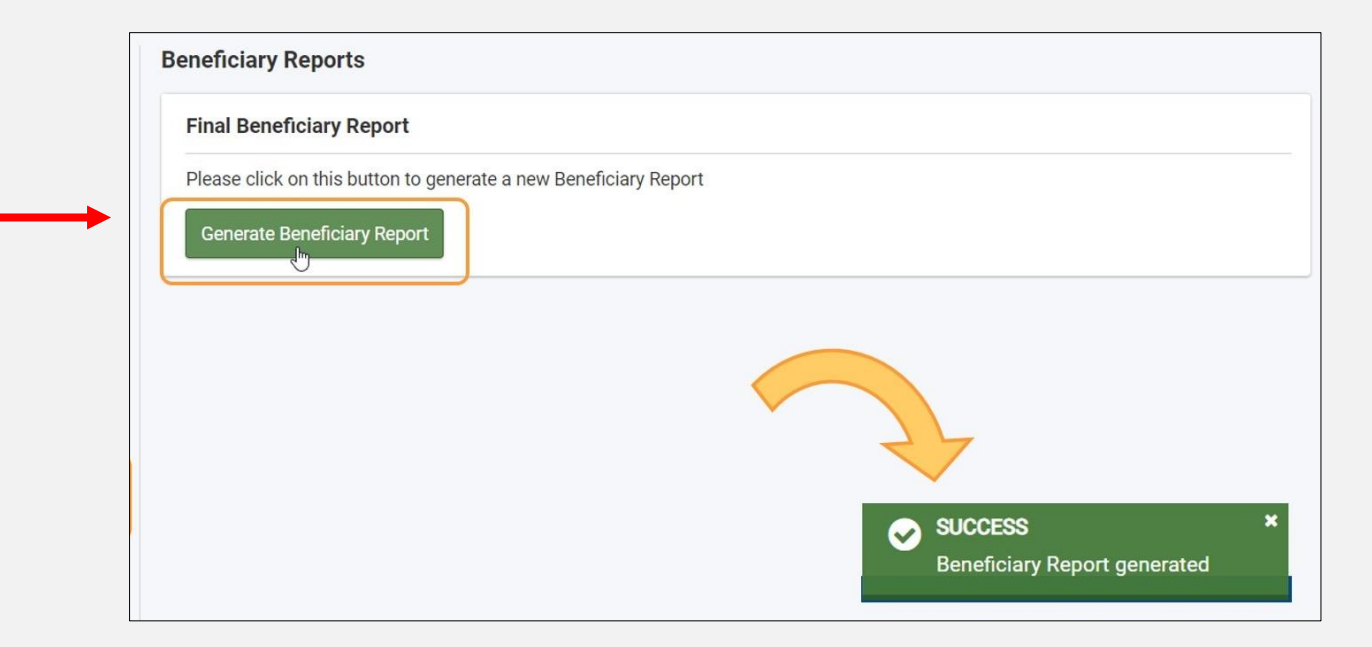

### Tæknileg aðstoð og fyrirspurnir

- Lendir þú í tæknilegum vandræðum með BM er hægt að nálgast ítarlegri leiðbeiningar á ensku á <u>leiðbeiningasíðunni</u> (sjá einnig tengla í glæru 4)
- Vinsamlegast látið númer verkefnis fylgja með þegar sendar eru fyrirspurnir
  - Vegna tæknilegra vandamála er hægt er að senda tölvupóst á <u>erasmusplus@rannis.is</u> eða <u>eyrun.sigurdardottir@rannis.is</u>
  - Einnig er hægt að senda fyrirspurnir á verkefnisstjóra í viðkomandi hluta
    - Skólar (SCH): Jón Svanur Jóhannsson (jon.svanur.johannsson@rannis.is)
    - Starfsmenntun (VET): Margrét Jóhannsdóttir (margret.johannsdottir@rannis.is)
    - Fullorðinsfræðsla (ADU): Margrét Sverrisdóttir (margret.sverrisdottir@rannis.is)
    - Æskulýðsstarf (YOU): Embla Sól Þórólfsdóttir (embla.s.thorolfsdottir@rannis.is)